## HOW TO USE MOBILE TICKETS IPHONE USERS

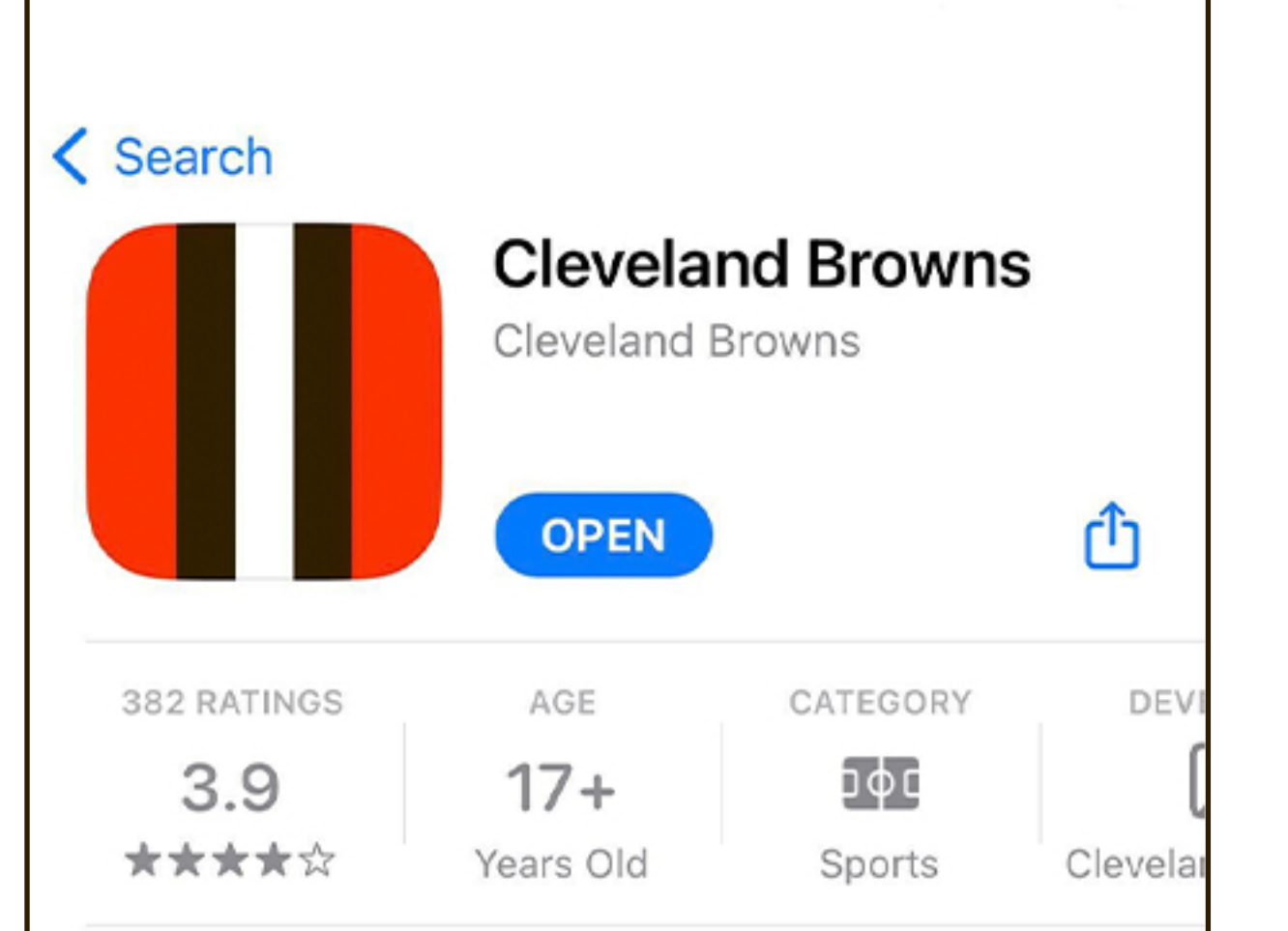

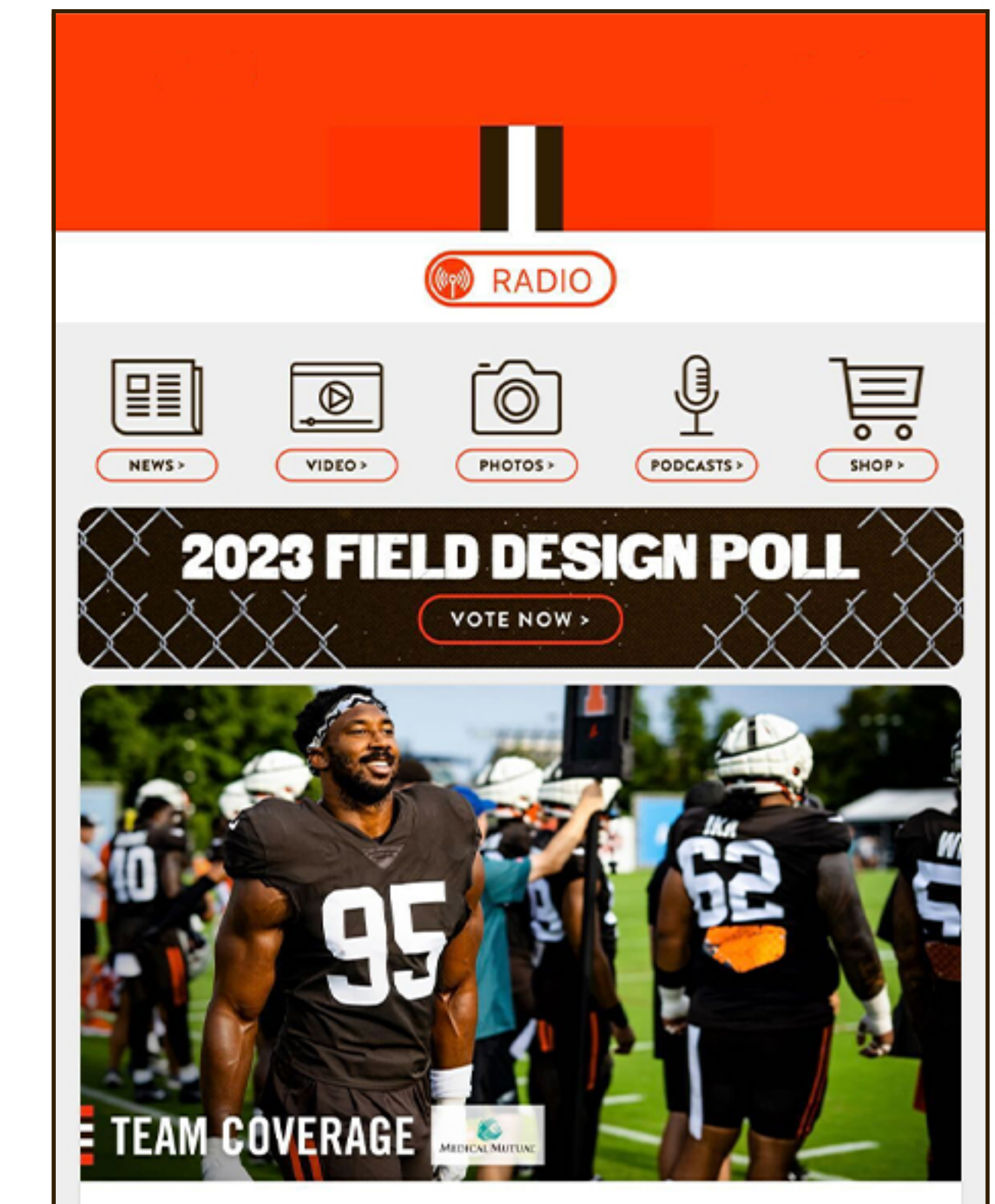

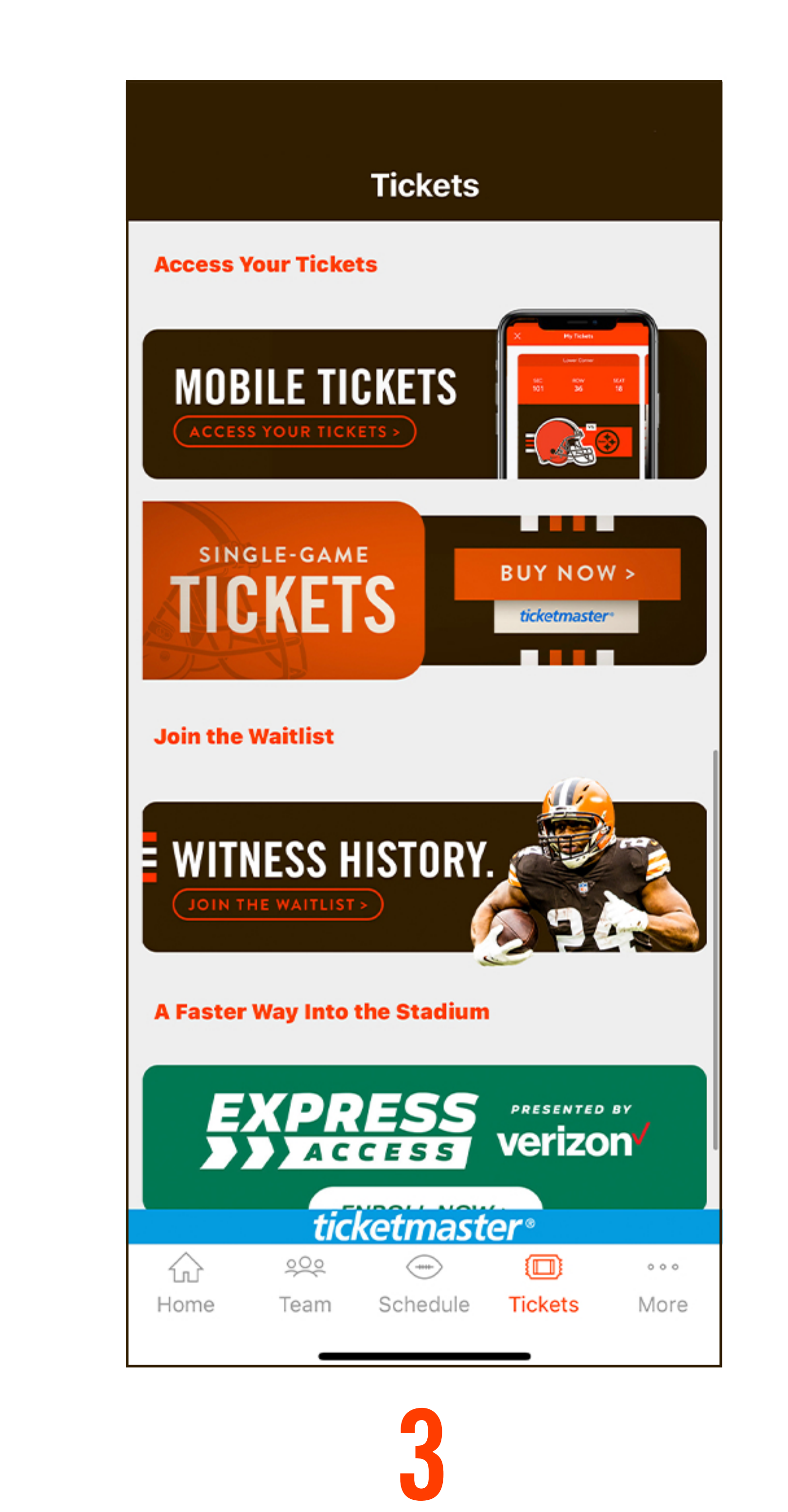

| What's New                                  | Version History |
|---------------------------------------------|-----------------|
| Version 17.2.2                              | 1w ago          |
| New and improved features to<br>experience. | bolster fan     |

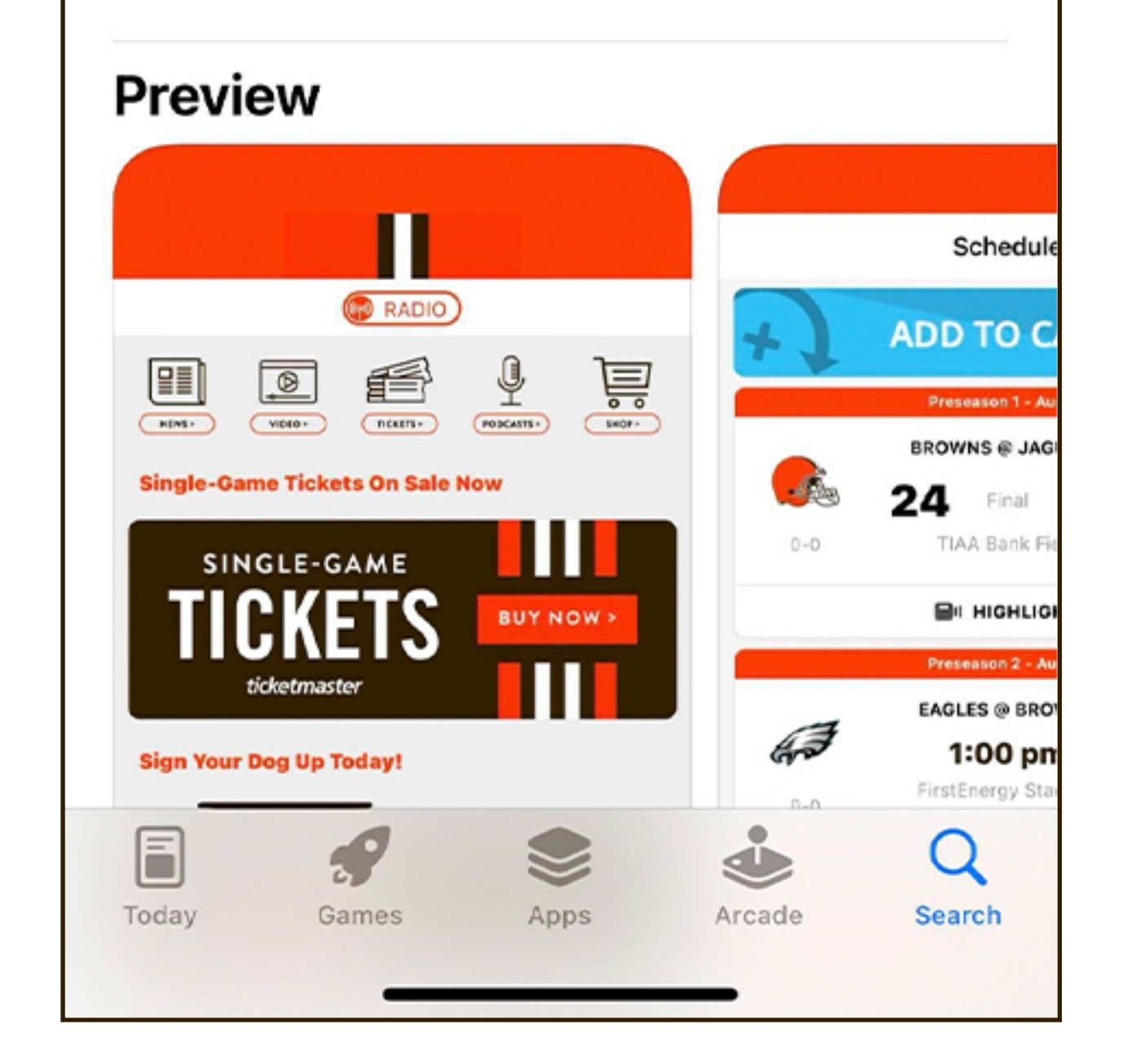

Download the latest version of the Cleveland Browns app from the App Store

#### Myles Garrett wants D-Line to 'carve own path' in becoming one of league's top units

DE Myles Garrett liked what he saw out of the Browns' retooled defensive line in their two joint practices against one of the best offensive lines in..

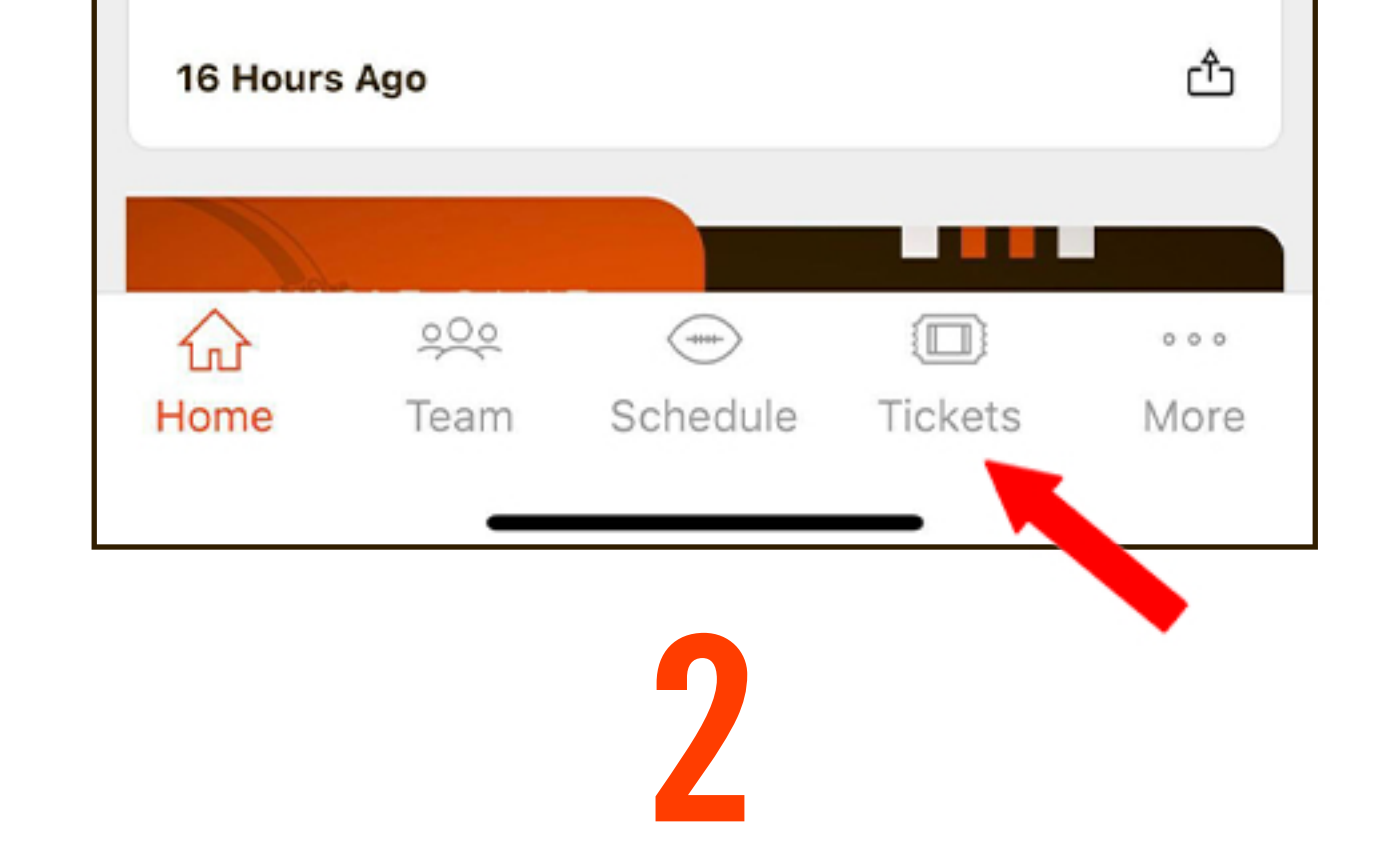

Select "Mobile Tickets"

Open the app and select "Tickets" from the navigation menu

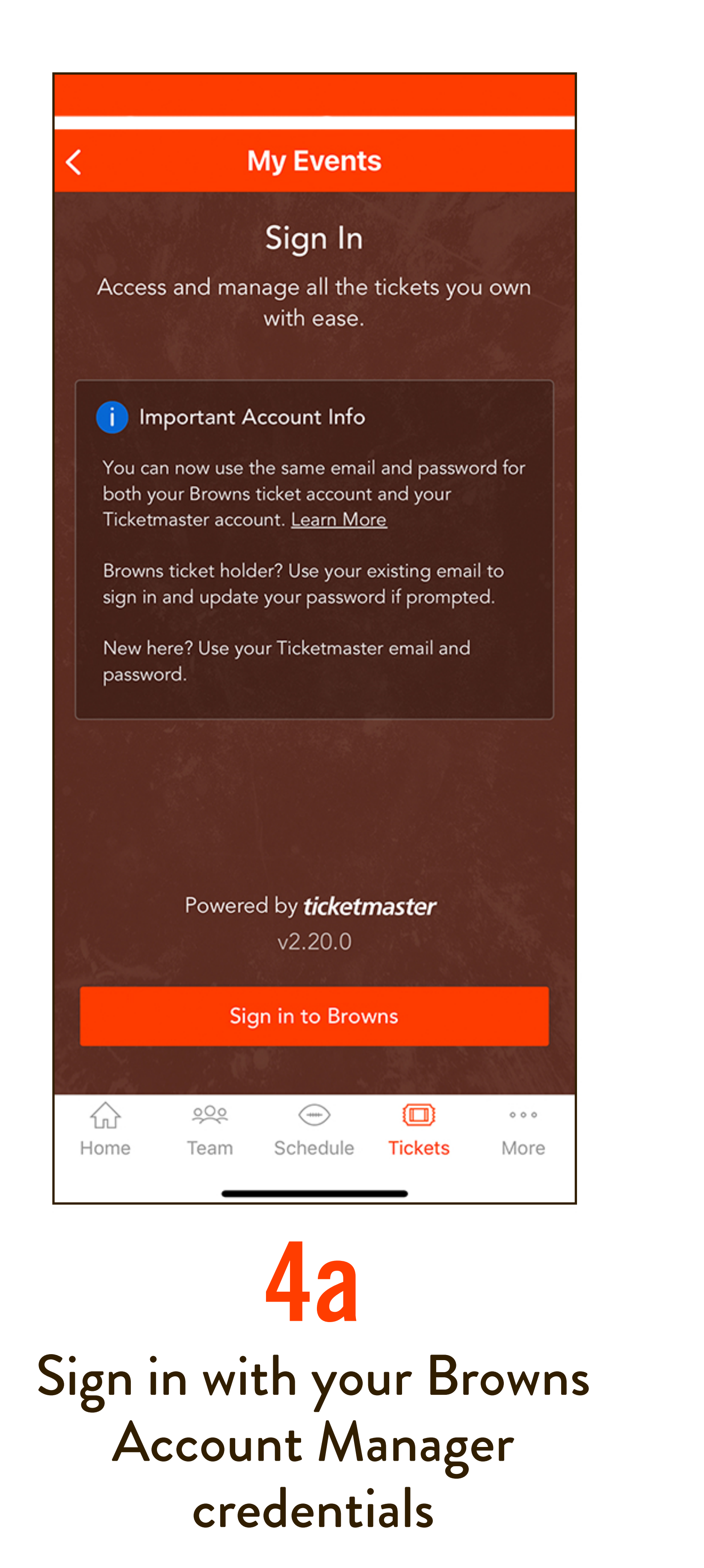

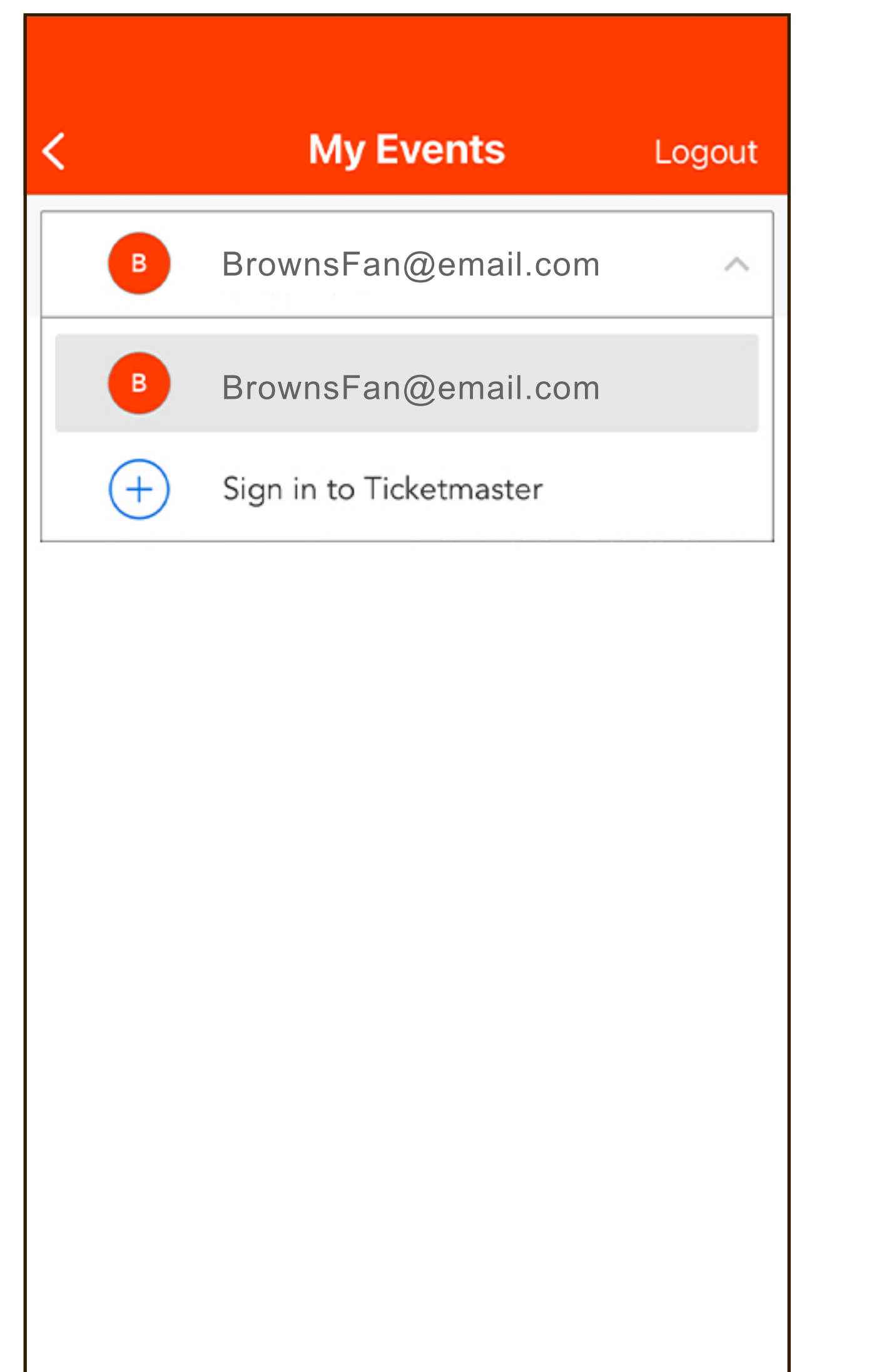

auth.ticketmaster.com AA 🖒 Cancel Sign In to Cleveland Browns Powered by *ticketmaster* Important Account Update (i) You can now use the same email and password for both your Cleveland Browns ticket account and your Ticketmaster account. Cleveland Browns ticket holder? Use your existing email to sign in and update your password if prompted. New here?Use your Ticketmaster email and password. Learn More Email Address Password SHOW

 $\widehat{\mathbf{w}}$ -----200 000 Tickets Home More Team Schedule

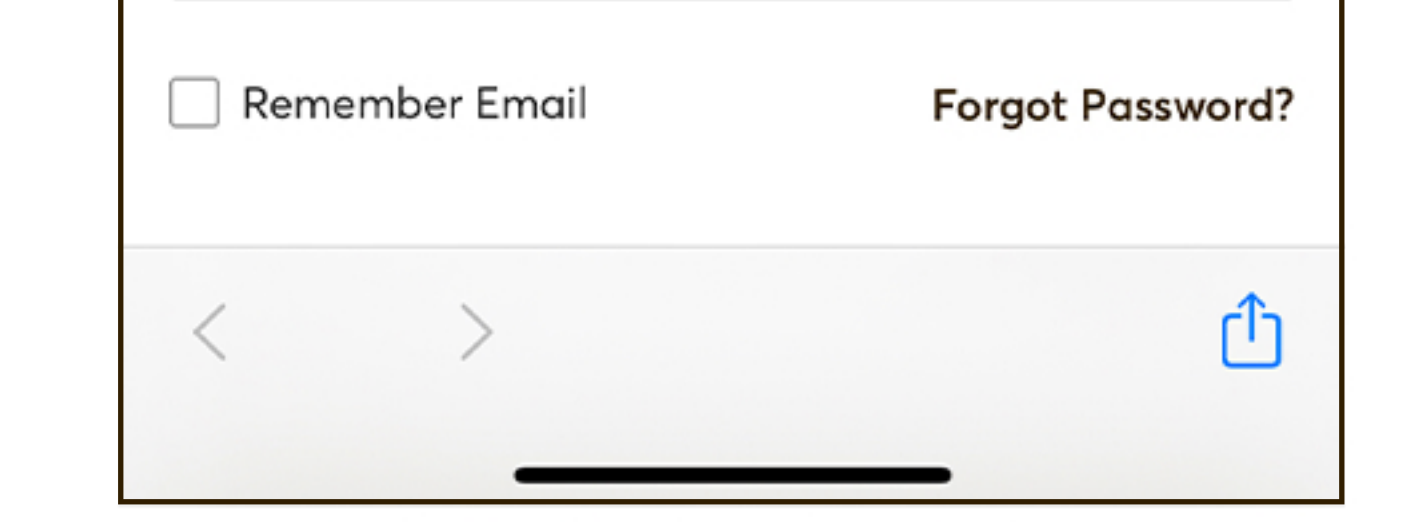

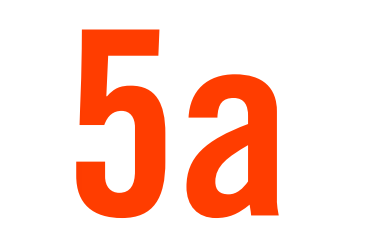

If prompted, update your password by selecting the link and entering your email address

Link your Browns and **Ticketmaster accounts** 

### HOW TO USE MOBILE TICKETS IPHONE USERS

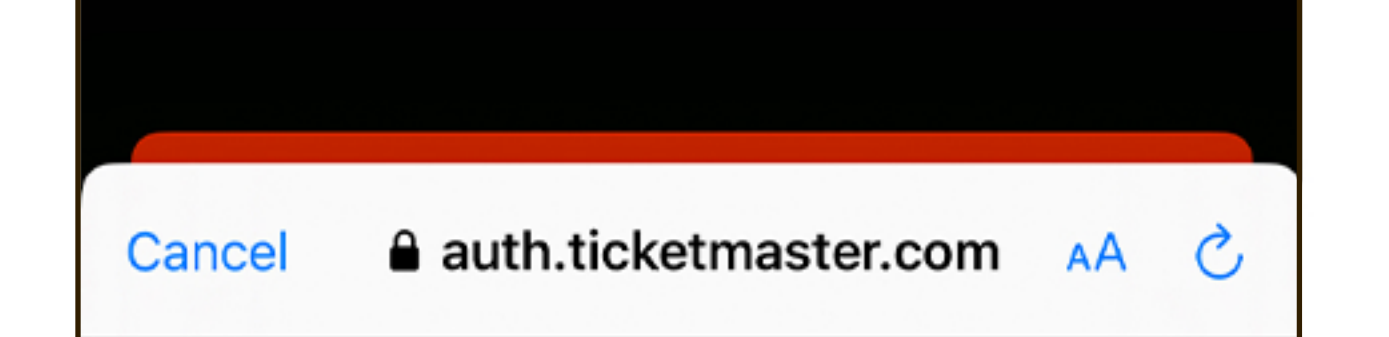

Reset Ticketmaster Password

Need a new password? Let's get you a new one. Enter your email below to continue.

Email Address

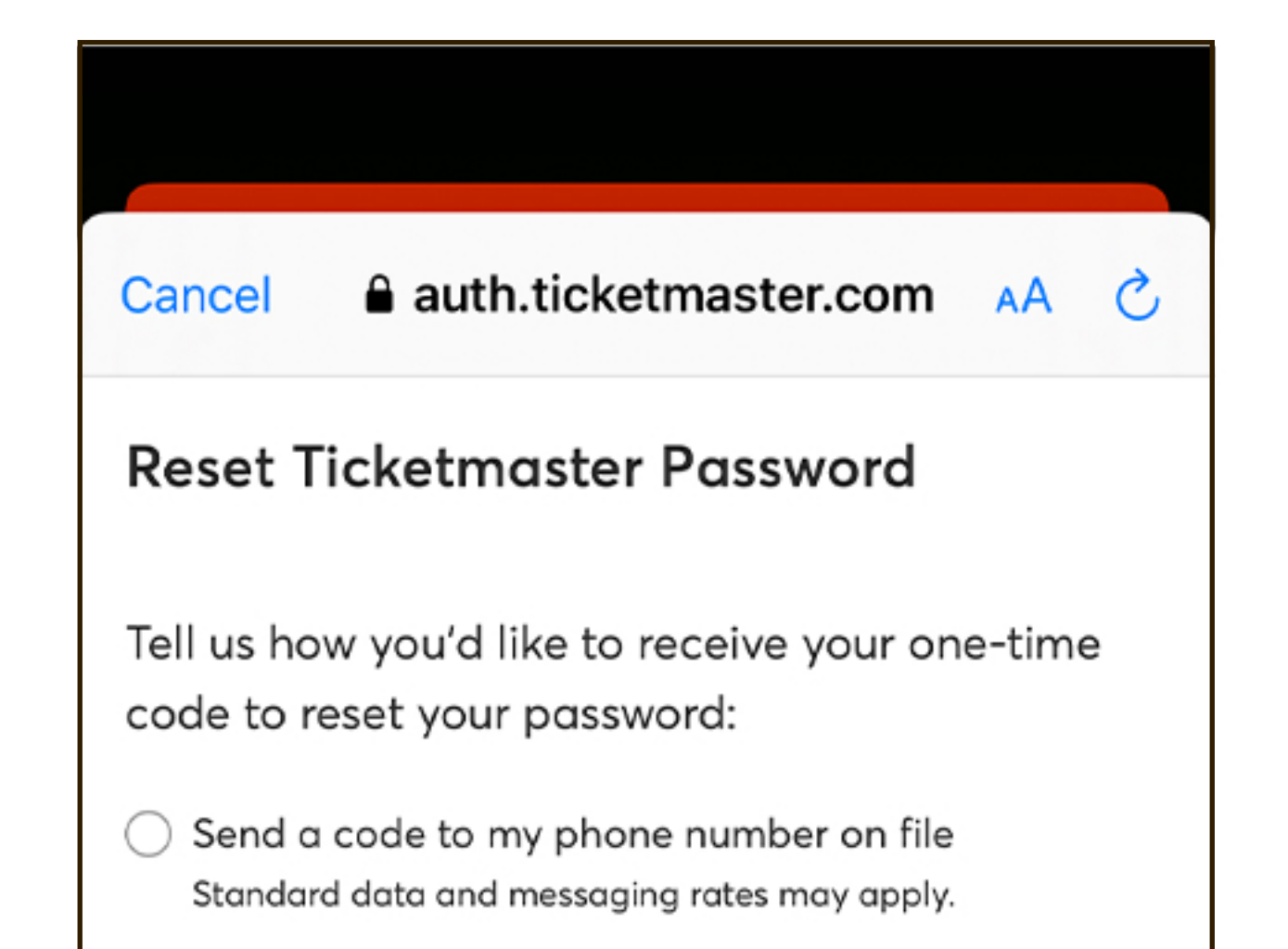

auth.ticketmaster.com AA 🔿 Cancel Reset Ticketmaster Password Enter your new password. For improved security, we recommend one that you haven't previously used with this account.

New Password

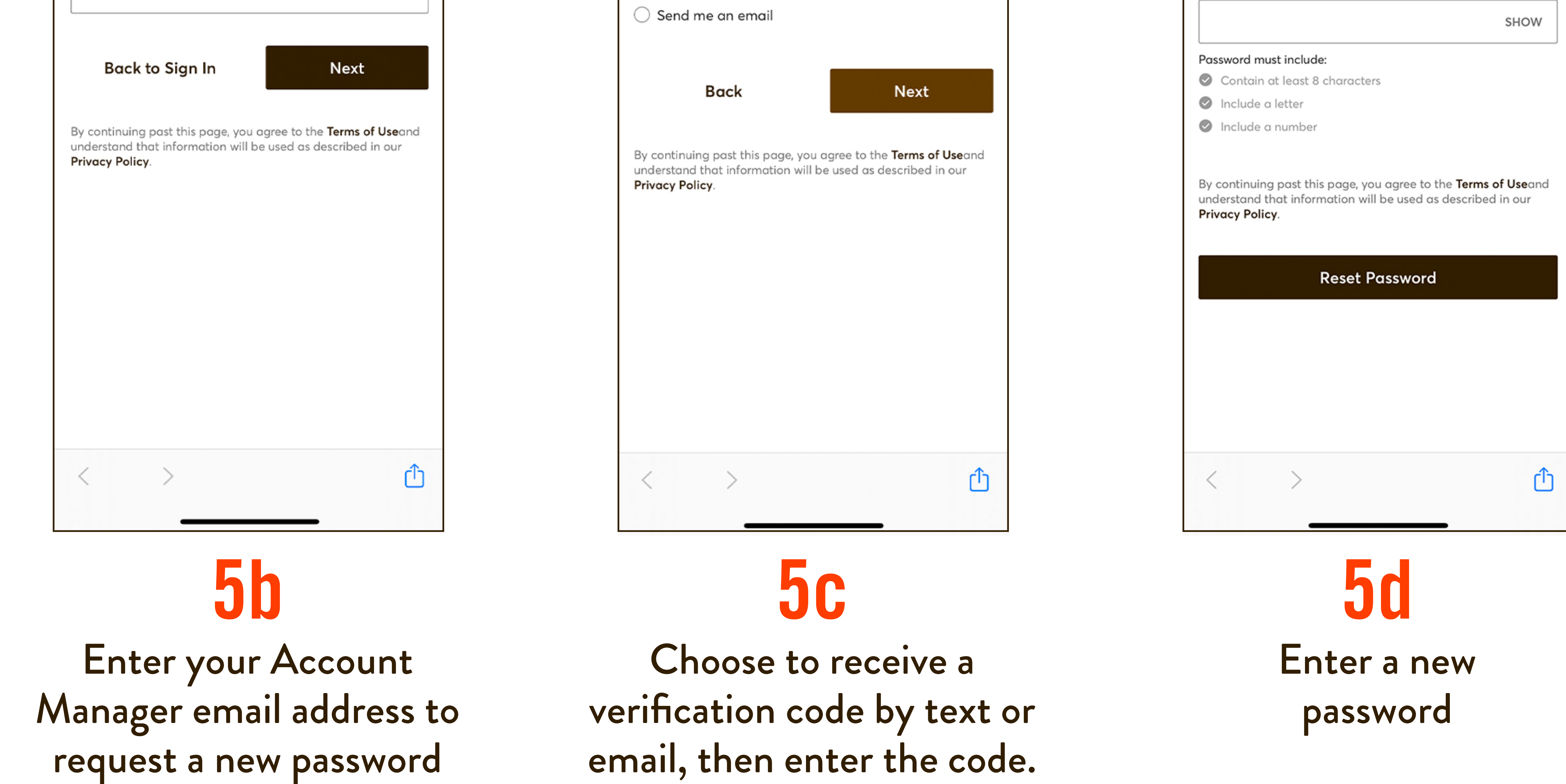

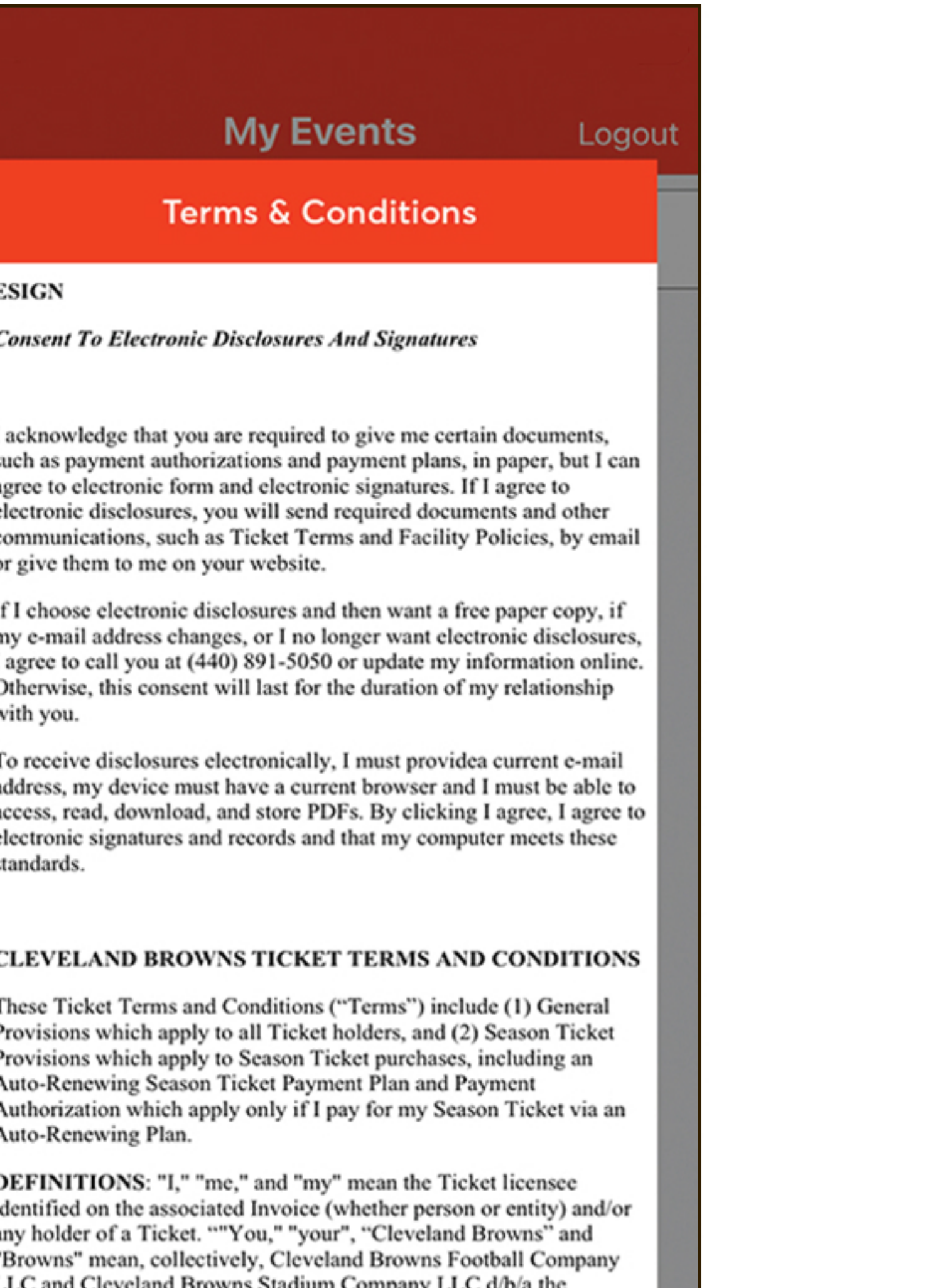

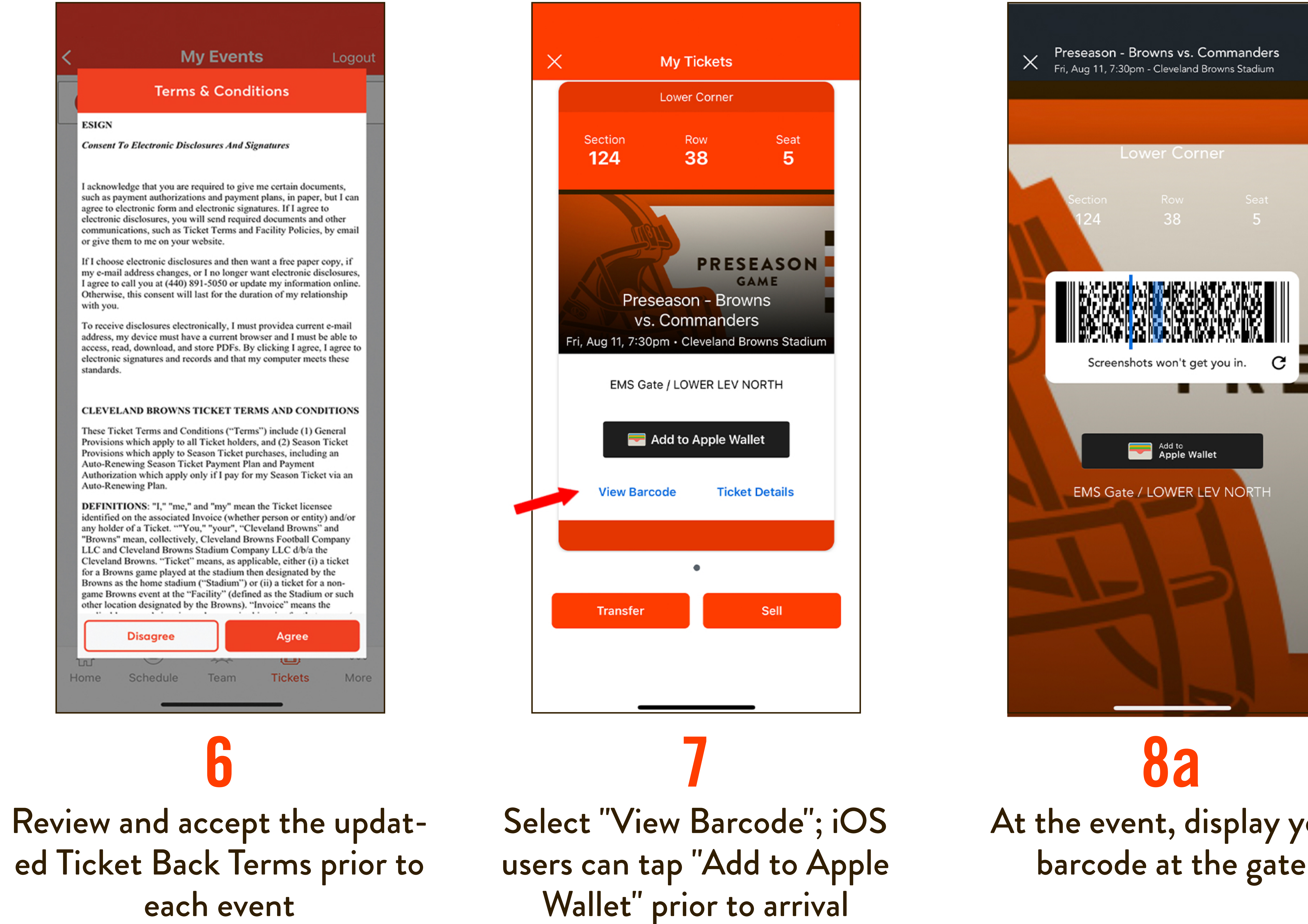

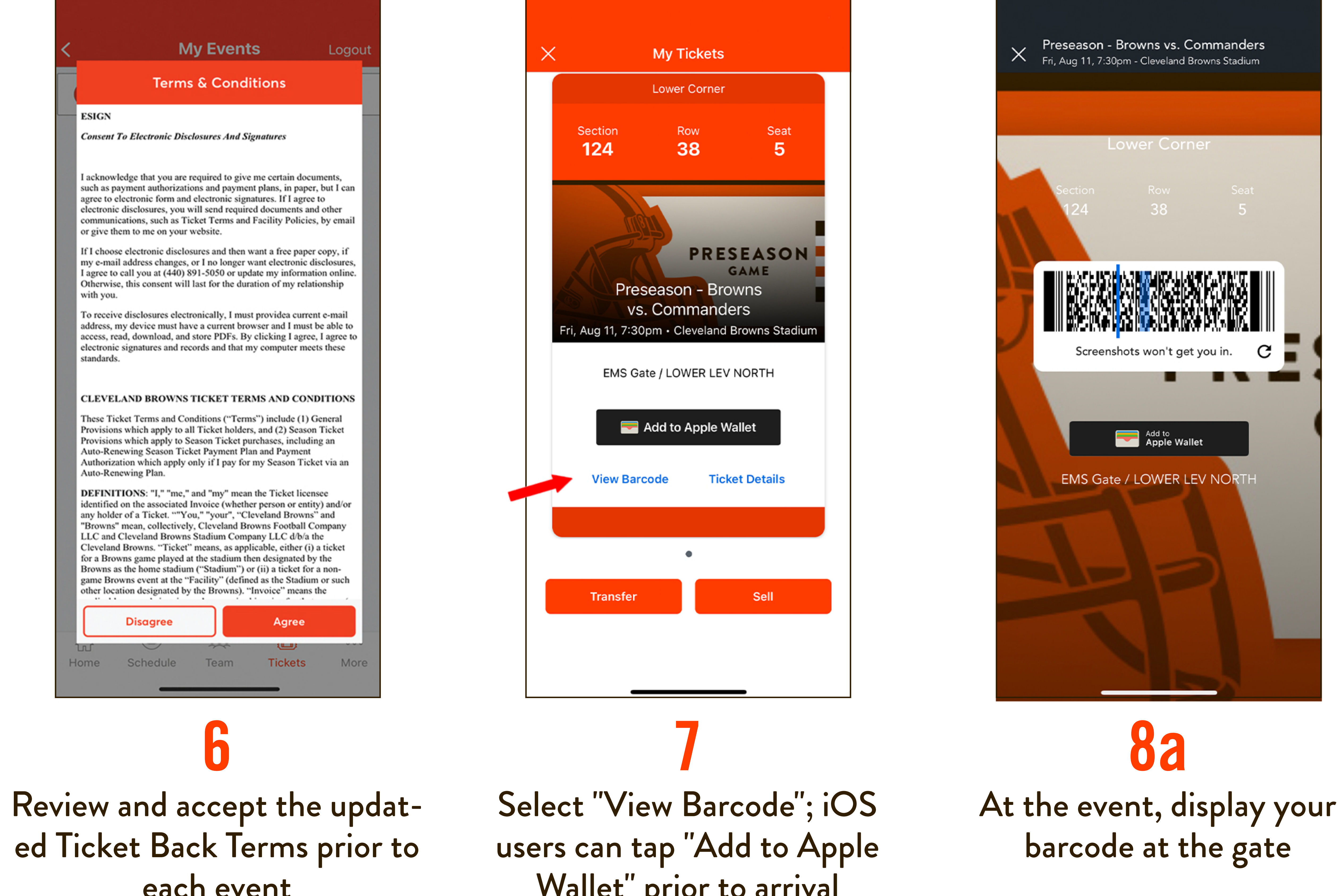

# HOW TO USE MOBILE TICKETS

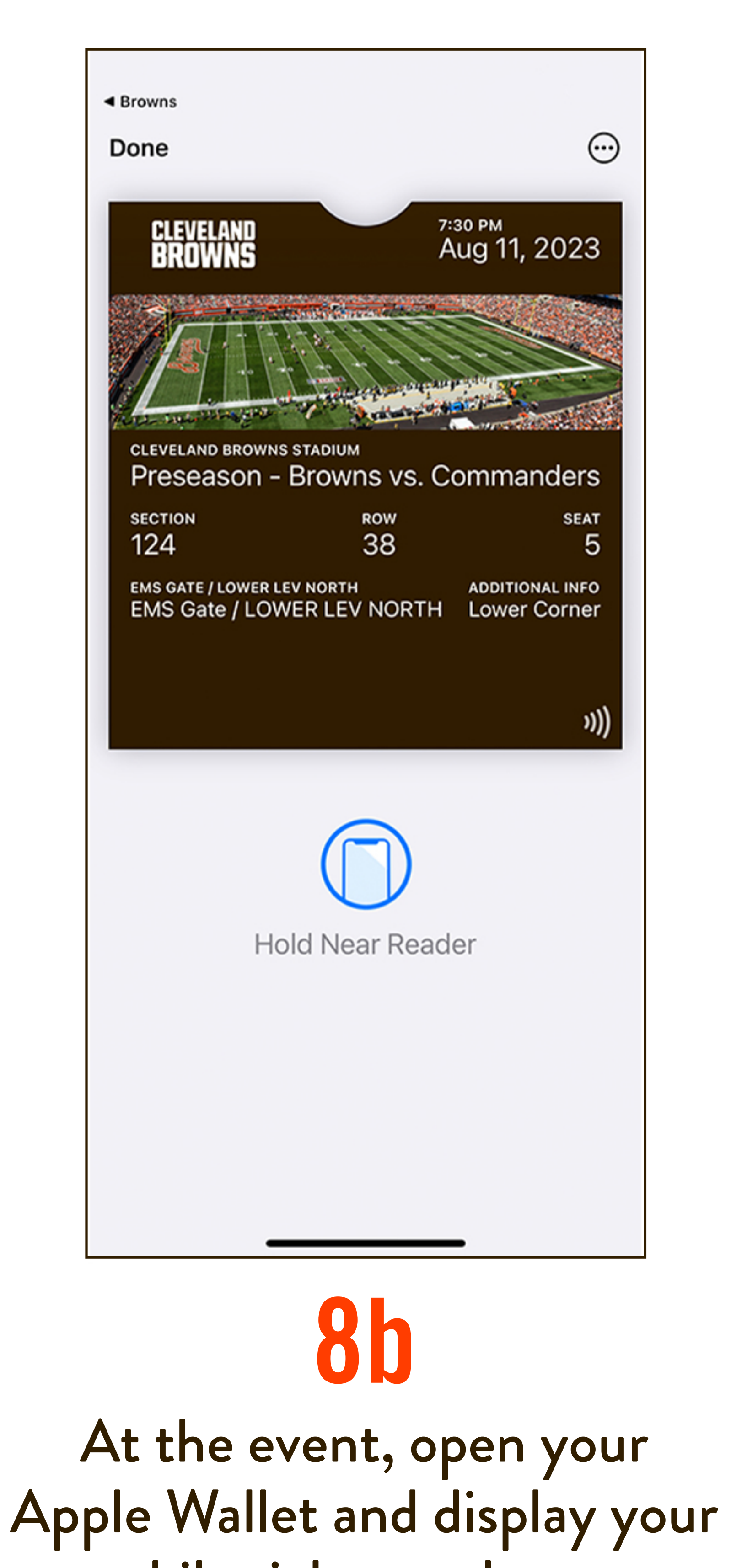

#### How to Enable Passcode

\*Note: Apple requires your phone to be protected with a passcode, touchID or faceID in order to use Apple Wallet

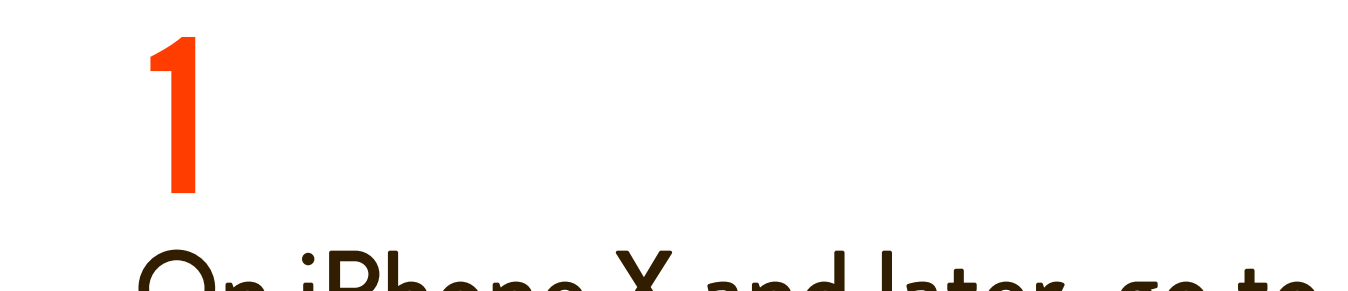

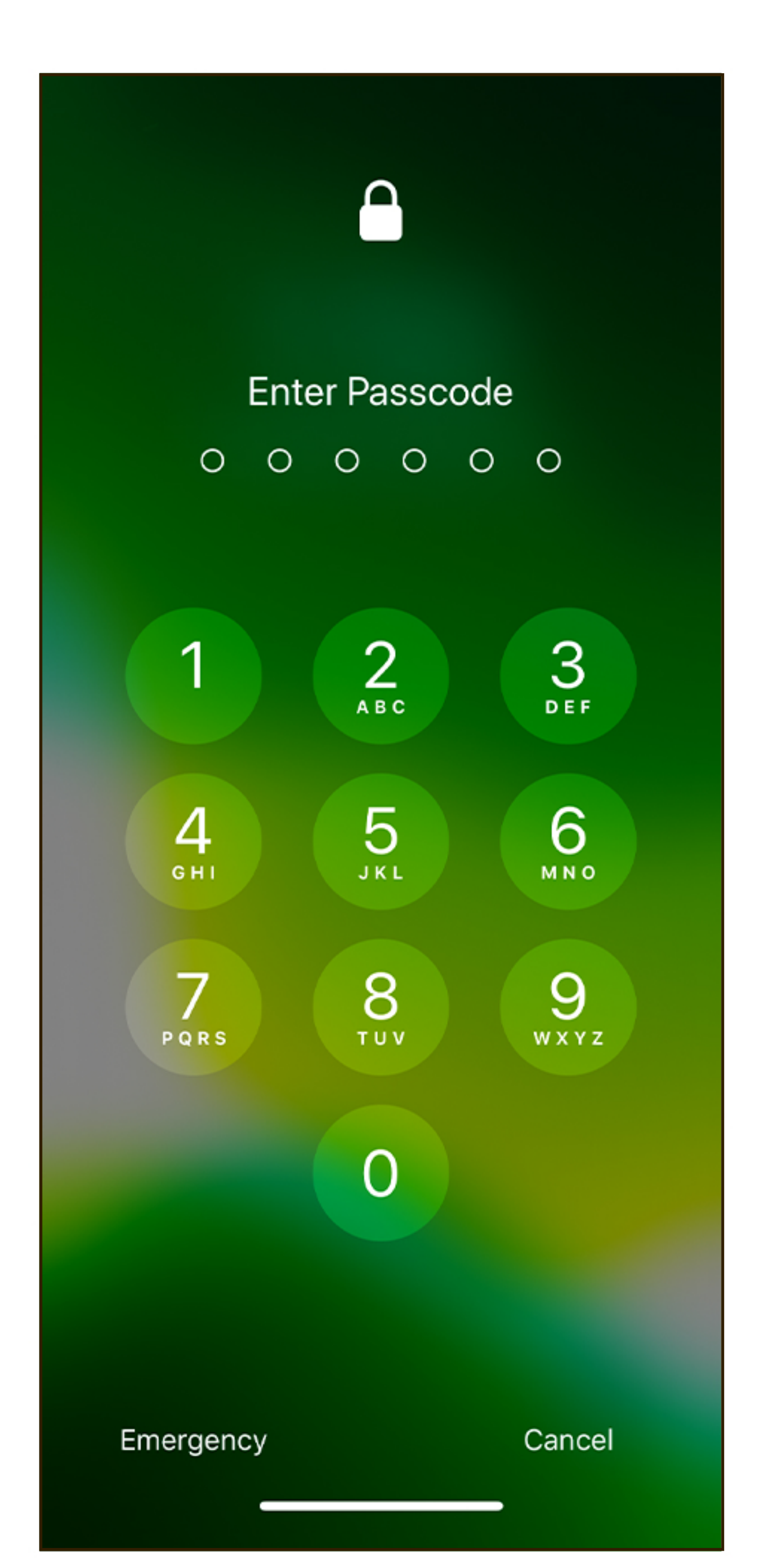

On iPhone X and later, go to Settings > FaceID & Passcode. On earlier iPhone models, go to Settings > Touch ID & Passcode

Tap "Turn Passcode On"

**3** Enter a six-digit passcode

View your tickets in Apple Wallet. The animated blue "Hold Near Reader" icon (see step 8b) means that your mobile tickets are ready for tap and go entry at the gate

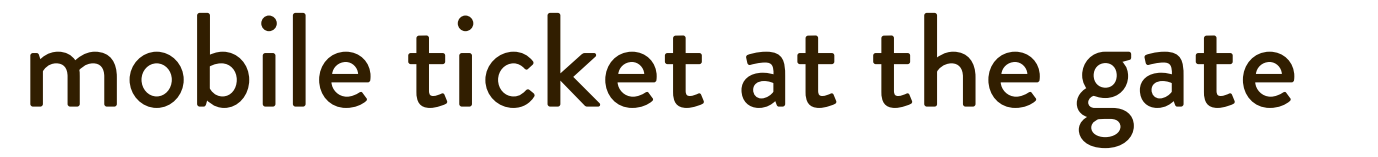